# Ajout d'un utilisateur et définition de ses droits d'accès Guide de référence rapide

| AJOUT D'UN UTILISATEUR                                 | 2 |
|--------------------------------------------------------|---|
| ATTRIBUTION DES DROITS D'ACCÈS À UN NOUVEL UTILISATEUR | 3 |
| Droits d'accès personnalisés                           | 3 |
| MODIFICATION DU PROFIL D'UN UTILISATEUR EXISTANT       | 5 |
| AIDE SUPPLEMENTAIRE                                    | 5 |

Avertissement

Ce guide de référence à été préparé par La Banque de Nouvelle-Écosse à titre de documentation de référence à l'intention exclusive de sa clientèle. Il ne doit pas être réputé offrir des conseils financiers ou fiscaux, ni des conseils en placement. La Banque de Nouvelle-Écosse n'offre aucune garantie relativement à ce guide de référence ou aux services qui y sont décrits. Ce guide de référence ne doit pas être distribué au grand public. Ce guide est offert à titre d'information seulement. L'utilisation de ce service est assujettie aux conditions énoncées dans la documentation fournie lors de l'adhésion à ce service.

À noter : Seuls les super utilisateurs peuvent effectuer les étapes décrites dans ce guide.

#### AJOUT D'UN UTILISATEUR

Pour ajouter un nouvel utilisateur d'Accès Scotia, cliquez sur l'onglet Gestion, puis sur Droits d'accès - Utilisateurs et entreprise. Ensuite, cliquez sur le bouton Ajouter un utilisateur.

| Droit | s d'accès – Utilisateur                     | s et entreprise Reg | gistre contrôle Info se | ervice                 |                                 |                                                          |  |
|-------|---------------------------------------------|---------------------|-------------------------|------------------------|---------------------------------|----------------------------------------------------------|--|
| Droi  | Droits d'accès – Utilisateurs et entreprise |                     |                         |                        |                                 |                                                          |  |
|       | Utilisateurs et dro                         | its d'accès         |                         |                        |                                 |                                                          |  |
|       | NOM                                         | ID UTILISATEUR      | DROITS D'ACCÈS          | DERNIER ACCÈS LE       | SITUATION 🖨                     | ACTIONS                                                  |  |
|       |                                             |                     | Super utilisateur       | juin 04, 2019 03:51 PM | Actif avec<br>jeton<br>physique | Modifier<br>Récupérer les<br>identifiants<br>Supprimer   |  |
|       |                                             |                     | Consultation            | juin 01, 2017 03:11 PM | Actif avec<br>jeton<br>physique | C Modifier<br>Récupérer les<br>identifiants<br>Supprimer |  |
|       |                                             |                     |                         |                        | $\rightarrow$                   | Ajouter un utilisateur                                   |  |

Pour ajouter un utilisateur, fournissez tous les renseignements requis. Communiquez le mot secret uniquement à ce nouvel utilisateur. Ce dernier devra fournir son mot secret pour confirmer son identité s'il communique avec le service d'assistance.

| (1)                                                                           | 2                                                                                       | 3                                             |
|-------------------------------------------------------------------------------|-----------------------------------------------------------------------------------------|-----------------------------------------------|
| Entrez les<br>renseignements                                                  | Définissez les droits<br>d'accès                                                        | Commandez un jeton<br>de sécurité             |
| 🛃 Renseignements sur l'utilis                                                 | ateur                                                                                   |                                               |
| L'ajout d'un utilisateur se fait en troi<br>et commande de jeton. Entrez d'ab | is étapes : saisie du nom et des coordoni<br>ord le nom et les coordonnées de l'utilisa | nées, attribution des droits d'accès<br>teur. |
| Prénom *                                                                      | Nom de famille *                                                                        |                                               |
| Numéro de téléphone profession                                                | Courriel professio                                                                      | onnel *                                       |
| Poste (facultatif)<br>[Sélectionnez le poste de l'utilisa                     | teur 🗸 Mot secret *                                                                     |                                               |
|                                                                               |                                                                                         |                                               |

## ATTRIBUTION DES DROITS D'ACCÈS À UN NOUVEL UTILISATEUR

Après avoir cliqué sur Continuer, vous devrez définir les droits d'accès du nouvel utilisateur. Vous pouvez cliquer sur le lien Afficher associé à certaines fonctions pour visualiser le détail des droits d'accès et personnaliser l'accès aux comptes.

| ntrez les<br>enseignements<br>+ Définissez les droits d'accès (                                                                                            | Définisez les droits<br>d'accès Commandez un jeto<br>de sécuri<br>de : Joanne Jeu                                        |
|----------------------------------------------------------------------------------------------------|----------------------------------------------------------------------------------------------------|
| Droits d'accès 🕄                                                                                                    | Détails                                                                                                    |
| - Paiements (Masquer)                                                                                                    | Permet de créer, de gérer et de soumettre des opérations de<br>paiement.                                                 |
| <ul> <li>Dépôt à distance</li> <li>Opposition à paiement</li> <li>Paiements TEF</li> <li>Paiements de facture</li> <li>Transferts entre comptet</li> </ul> | 25                                                                                                    |
| Consultation (Afficher)                                                                                                    | Permet de consulter les soldes et l'historique des opérations,<br>de produire des relevés et de télécharger des relevés. |
| Gestion                                                                                                    | Permet d'effectuer les tâches associées à la gestion des<br>comptes utilisateurs et de consulter les renseignements      |
| om d'accès personnalisés<br>Définissez un nom *                                                                                                    | •                                                                                                    |

#### DROITS D'ACCÈS PERSONNALISÉS

Si vous apportez des changements aux droits de consultation et de paiements prédéfinies, vous définirez des droits d'accès personnalisés. Par exemple, si vous supprimez un compte de la fonction Consultation, vous devrez attribuer un nom à ce type d'accès. Vous pourrez ensuite accorder ce même accès à d'autres utilisateurs.

À l'écran suivant, sélectionnez l'option de jeton de sécurité qui correspond à vos besoins et cliquez sur Sauvegarder et fermer pour finaliser la demande.

| Entr         | ez les<br>seignements                                              | Définissez les droits<br>d'accès                                                      | Commandez un jeton<br>de sécurité   |
|--------------|--------------------------------------------------------------------|---------------------------------------------------------------------------------------|-------------------------------------|
| <b>≗</b> + ( | Commandez un jeton de s                                            | écurité pour : Jean Jeu                                                               |                                     |
| Cha<br>être  | que utilisateur a besoin d'un j<br>utilisé dans le site Web et dar | eton de sécurité pour se connecter à Accès<br>ns l'application mobile d'Accès Scotia. | s Scotia. Chaque type de jeton peut |
| 0            | Optez pour un jeton numérie                                        | que GRATUIT (Afficher)                                                                |                                     |
| 0            | Commandez un NOUVEAU                                               | jeton physique (Afficher)                                                             |                                     |
| $\cap$       | Utilisez un jeton physique q                                       | ue votre entreprise possède déià (Afficher)                                           |                                     |

Si vous avez choisi l'option Commander un nouveau jeton physique, l'adresse de l'entreprise s'affichera automatiquement. Vérifiez l'adresse de l'entreprise avant de cliquer sur Sauvegarder et fermer ou cliquez sur la flèche du menu déroulant pour fournir une autre adresse.

| Entr<br>rens | ez les<br>seignements                                             | Définissez les droits<br>d'accès                                                           | Commandez un jeton<br>de sécurité           |
|--------------|-------------------------------------------------------------------|--------------------------------------------------------------------------------------------|---------------------------------------------|
| <b>2</b> + 0 | Commandez un jeton de s                                           | sécurité pour : Joanne Jeu                                                                 |                                             |
| Cha<br>être  | que utilisateur a besoin d'un<br>utilisé dans le site Web et da   | jeton de sécurité pour se connecter à /<br>Ins l'application mobile d'Accès Scotia.        | Accès Scotia. Chaque type de jeton peut     |
| 0            | Optez pour un jeton numér                                         | ique GRATUIT (Afficher)                                                                    |                                             |
| ۲            | Commandez un NOUVEAU                                              | J jeton physique (Masquer)                                                                 |                                             |
|              | Le nouveau jeton physique<br>la manutention). Ce monta<br>défaut. | e est offert à <b>40 \$</b> (incluant les taxes et<br>int sera prélevé de votre compte par | Caller Crance                               |
|              | Expédier le jeton physique<br>À l'adresse de l'entrepris          | se en dossier 🖕                                                                            |                                             |
|              | Vous recevrez le jeton dar<br>livraison.                          | is un délai d'environ cinq jours ouvrabl                                                   | es, et une signature est requise lors de la |
| $\cap$       | Utilisez un ieton physique (                                      | que votre entreprise possède déià (Affi                                                    | icher)                                      |

Après avoir cliqué sur Sauvegarder et fermer, vous reviendrez à l'écran Gestion. L'utilisateur recevra un courriel contenant la marche à suivre pour l'inscription à Accès Scotia.

#### MODIFICATION DU PROFIL D'UN UTILISATEUR EXISTANT

Pour modifier le profil d'un utilisateur existant, repérez l'utilisateur en question à l'écran Droits d'accès – Utilisateurs et entreprise, puis cliquez sur Modifier afin d'apporter des changements aux renseignements sur l'utilisateur ou à ses droits d'accès.

| user 12                                                    |                          |
|------------------------------------------------------------|--------------------------|
| Gestion ><br>ID utilisateur:<br>Actif<br>Dernier accès le: | : mars 13, 2017 03:29 AM |
| Récupérer les<br>identifiants<br>Supprimer                 | Modifier                 |

### AIDE SUPPLEMENTAIRE

#### Besoin d'aide?

Dans Accès Scotia, au bas de toutes les pages, vous trouverez le lien Aide.

| Confidentialité 🗹 | Notes juridiques 🗹 | Sécurité 🗹 | Communiquez avec nous 🗹 | Aide 🗹 |
|-------------------|--------------------|------------|-------------------------|--------|
|                   | 2 1                |            |                         |        |

Cliquez sur ce lien pour accéder à une page où vous trouverez différentes ressources (documents, vidéos, webinaires et tutoriels).

Service d'assistance technique - Paiements mondiaux pour entreprises – Du lundi au vendredi de 8 h à 20 h (HE).

- Sans frais en Amérique du Nord : 1-800-265-5613
- Clients de la région de Toronto : 1-416-288-4600
- Pour le service en français : 1-800-463-7777
- Courriel : <u>hd.ccebs@scotiabank.com</u>. Vous recevrez une réponse dans un délai de 24 à 48 heures ouvrables.

Si vous avez des questions sur le contenu de ce guide, écrivez à **gbp.training@scotiabank.com** 

MD Marque déposée de La Banque de Nouvelle-Écosse.